# **Teacher Prep**

#### Before class: Set up an account for QR Code Generator

- QR Code Generator is a free website for making QR codes. It's very straightforward and user friendly.
- Before class, you will set up an account for all students to use. Go to https://app.qr-code-generator.com to set up a free account. When students come to class, they will all log into your account. Make sure that the email address and password you choose can be given out to students.

#### Before class: Set up a shared Google drive folder

• Students will need to upload their QR codes to a shared Google drive folder. You should email students the link to the folder before class so they can easily access it when they create their QR codes.

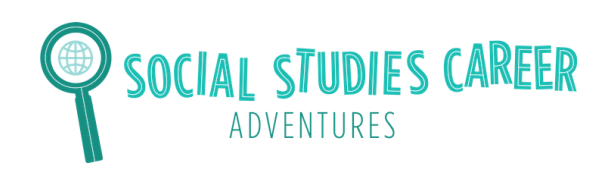

## **Examples of Databases**

# Here are two examples of what people see when they use the database on the Library of Congress website.

| Library of Congress > Digital Collection | ns > Abraham Lin | coln Papers at the Library of Congres                                                      | 85 🔂 Subscribe 🛃 Share/Save                                                                                                    | Title                                                                                                    |                                                                                                    |
|------------------------------------------|------------------|--------------------------------------------------------------------------------------------|----------------------------------------------------------------------------------------------------|----------------------------------------------------------------------------------------------------|----------------------------------------------------------------------------------------------------|
| COLLECTION<br>Abraham Lincoln Pap        | ers at the       | Library of Congress                                                                        |                                                                                                    | Abraham Lincoln papers: Series 1, General Correspondence. 1833-1916: Isaac T. Smith to<br>Abraham Lincoln, Friday, August 22, 1862 (Sends extract of letter from King of Siam)<br>Contributor Names<br>Lincoln, Abraham, 1809-1865 | Part of<br>Abraham Lincoln Papers at the Library<br>of Congress: Series 1. General<br>Correspondence. 1833 to 1916<br>(19.114) |
| Results: 1-25 of 20,206   Refined by:    | Part of: Abra    | ham Lincoln Papers at the Libr X                                                           | Available Online X                                                                                                    | Created / Published<br>August 22, 1862<br>Subject Headings<br>- United States-History-Civil War. 1861-1865                                                                                                    | Abraham Lincoln Papers at the Library<br>of Congress (20,206)<br>Manuscript Division (149,200)                                 |
| iterine your results                     |                  | Collection I                                                                               | tems                                                                                                    | <ul> <li>United StatesPolitics and government1861-1865</li> </ul>                                                                                                    | Format                                                                                                    |
| © Available Online<br>O All Items        | 20,206 20,206    |                                                                                            | View List v Go Sort By Select v Go                                                                                                    | PresidentsUnited States     Manuscripts                                                                                                    | Manuscript/Mixed Material                                                                                                    |
| Original Format                          |                  |                                                                                            |                                                                                                    |                                                                                                    | Contributors                                                                                                    |
| Manuscript/Mixed Material<br>Web Page    | 20,195<br>11     | Brief King London<br>M. Brief Hange London<br>M. S more the Market<br>Report of the Market | MANUSCRIPT/MIXED MATERIAL<br>Abraham Lincoln papers: Series 1. General<br>Correspondence. 1833-1916: Isaac T. Smith to<br>Abraham Lincoln, Friday, August 22, 1862 | Genre<br>Manuscripts<br>Notes                                                                                                    | Lincoln, Abraham<br>Dates<br>1862                                                                                              |
| Online Format                            |                  |                                                                                            | (Sends extract of letter from King of Siam)                                                                                                    | <ul> <li>Sends extract of letter from King of Slam</li> </ul>                                                                                                    |                                                                                                    |
| Image                                    | 20,197           |                                                                                            | Contributor: Lincoln, Abraham                                                                                                    | Call Number/Physical Location                                                                                                    | Language                                                                                                    |
| Online Text                              | 11,249           |                                                                                            | Date: 1862-08-22                                                                                                    | series: Series 1. General Correspondence. 1833-1916                                                                                                    | English                                                                                                    |
| Web Page                                 | 10,133           | harden to a stand find                                                                     | Resource:<br>View 4 Images                                                                                                    | Source Collection<br>Abraham Lincoln Papers at the Library of Congress                                                                                                    | Subjects<br>Civil War                                                                                                    |
| Date                                     |                  |                                                                                            |                                                                                                    | Repository                                                                                                    | History<br>Manuscripts                                                                                                    |
| 1900 to 1999                             | 7                | To de and think the Bart                                                                   | Abraham Lincoln papers: Series 1 General                                                                                                    | Manuscript Division                                                                                                    | Politics and Government                                                                                                    |
| 1800 to 1899<br>Location                 | 20,145           | Anna Anna an ann an an Anna Anna Anna A                                                    | Correspondence. 1833-1916: Utica New York<br>Citizens to Abraham Lincoln, Friday, August<br>22, 1862 (Betiting concerning appointment)                             | Digital Id<br>http://hdl.loc.gov/loc.mss/ms000001.mss30189a.1791000                                                                                                    | Presidents<br>United States                                                                                                    |

Here are two examples of what people see when they use the database on the National Archives website.

| Display Selected Items Clear Sele | ctions               |                                     |                                                                                                    |        |                  |              |              |                                                          |                                                                                                    |  |
|-----------------------------------|----------------------|-------------------------------------|----------------------------------------------------------------------------------------------------|--------|------------------|--------------|--------------|----------------------------------------------------------|----------------------------------------------------------------------------------------------------|--|
| Change format >>> Brief Record    | ds Subject Displa    | y Author Display                    |                                                                                                    |        |                  |              | EXIT         | Catalog                                                  |                                                                                                    |  |
|                                   |                      |                                     |                                                                                                    |        |                  | Next Results | ort          |                                                          |                                                                                                    |  |
| Retrieved 50 records. Displayin   | ng items 1 - 30.     |                                     | Brief Records (Table Report)                                                                                                    |        |                  |              |              |                                                          | Full Record                                                                                                    |  |
|                                   | Call Number          | Location                            | Item                                                                                                    | Select | t Full<br>Record |              |              |                                                          |                                                                                                    |  |
|                                   | D629.U6 A65<br>2008  | Copy: 1<br>Location:<br>Archives II | Answering the call : the U.S. Army Nurse Corps, 1917-<br>1919 : a commemorative tribute to military nursing in<br>World War I. Washington, D.C. : Office of the Surgeon<br>General, Borden Institute, Walter Reed Army Medical<br>Center, 2008.                                                           | 0      | Full             | _            |              | Title<br>Published<br>Description<br>Call Number<br>ISBN | Answering the call : the U.S. Army Nurse Corps, 1917-1919 : a<br>commemorative tribute to military nursing in World War I / edited by<br>Lisa M. Budreau and Richard M. Prior.<br>Washington, D.C. : Office of the Surgeon General, Borden Institute,<br>Walter Reed Army Medical Center, 2008.<br>D629.UG A65 2008<br>978-016-081-7243243<br>Buesd in part on motorial in the National Archiver. |  |
|                                   |                      | Copy: 1<br>Location: Gov<br>Doc     | Answering the call : the U.S. Army Nurse Corps, 1917-<br>1919 : a commemorative tribute to military nursing in<br>World War I. Washington, DC : Office of the Surgeon<br>General, U.S. Army, Borden Institute, Walter Reed<br>Army Medical Center : For sale by the Supt. of Docs.,<br>U.S. G.P.O., 2008. | 0      | Full             |              |              |                                                          |                                                                                                    |  |
|                                   | D640.A2 A76<br>2006  | Copy: 1<br>Location:<br>Archives II | Army nurses of World War One service beyond<br>expectations. Carlisle, PA : Army Heritage Center<br>Foundation, 2006.                                                                                                    | 0      | Full             |              |              | Bib. Note<br>Subjects                                    | Includes bibliographical references (p. 238).<br>Click any linked term to display more records indexed by it.                                                                                                    |  |
|                                   | D545.A63 B35<br>2007 | Copy: 1<br>Location:<br>Archives II | Baker, Horace L.<br>Argonne days in World War I. Columbia : University<br>of Missouri Press, c2007.                                                                                                    | 0      | Full             |              | Other Author |                                                          | Click here to display more records indexed by one or more terms in this<br>list:<br>Military nursing United States History 20th century.<br>United States. Army Nurse Corps History.<br>World War. 1914-1918 Medical care United States.<br>Budreau, Liss M. (Liss Mary). 1957<br>Priore Richard M.                                                                                               |  |
|                                   | E181 .B36 2011       | Copy: 1<br>Location:<br>Archives II | Banks, Stephen A.<br>Doing my duty: Corporal Elmer Deweyone National<br>Guard doughboy's experiences during the Pancho<br>Villa punitive campaign and World War I. Springfield,<br>Va.: S.A. Banks, c2011.                                                                                                | •      | Full             |              |              | Other Authors                                            |                                                                                                    |  |
|                                   | D619.3 .B64<br>2012  | Copy: 1<br>Location:<br>Archives II | Boghardt, Thomas.<br>The Zimmermann telegram : intelligence, diplomacy,<br>and America's entry into World War I. Annapolis,<br>Maryland : Naval Institute Press, [2012].                                                                                                    | 0      | Full             |              |              | LC Card Number                                           | 200-806015                                                                                                    |  |
|                                   | D670 .B83<br>2010    | Copy: 1<br>Location:<br>Archives II | Budreau, Lisa M.<br>Bodies of war: World War I and the politics of<br>commemoration in America, 1919-1933. New York :<br>New York University Press, c2010.                                                                                                    | 0      | Full             |              |              |                                                          |                                                                                                    |  |

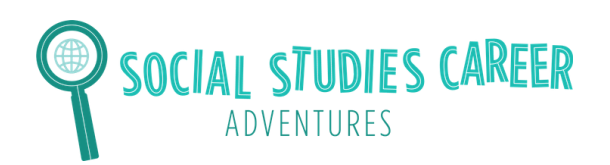

## **Lesson: Causes of Civil War**

# **Civil War Sources**

This map shows where slavery was in the United States before the Civil War. The blue part of the map represents states in the south. These states allowed people to own slaves. The red part of the map represents states in the north. These states did not allow slavery. The tan part of the map represents land where states did not exist yet. Northern and southern states argued about whether slavery should be allowed in that area.

In this image, slaves are working in a field. One reason that southern states wanted slaves was because there were a lot of farms. Slaves worked very long hours on farms without getting a break. They did not get paid and had to live in poor conditions. Farm owners wanted to keep slavery legal. By having slaves, farm owners could grow more crops and make more money because the slave labor was cheap. Most people in the north thought that slavery was inhumane or cruel. People in the north and south disagreed over whether slavery should be legal.

This is a drawing of a factory in Lowell, Massachusetts from before the Civil War. There were a lot of factories in the North. Factory workers were paid for their work. They were also treated better than how slaves were treated in the South. For example, workers in the North could choose where they wanted to work. However, slaves in the South could not choose where to work. There were a lot of differences between viewpoints about workers in the North and South. This was one cause of the Civil War.

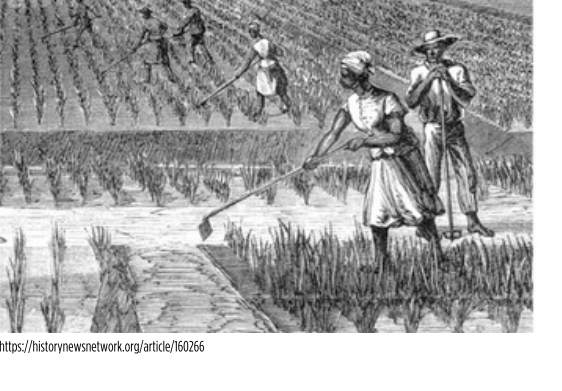

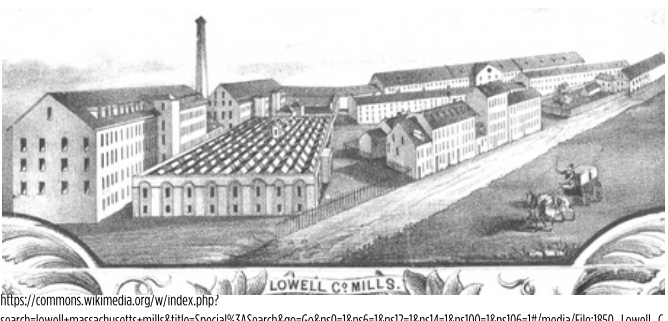

ntus///onninois.waineeaa.og/w/intees.pup/ search=lowell-massachusetts-mills&itle=Special%3ASearch&go=Go&ns0=1&ns6=1&ns1=1&ns14=1&ns100=1&ns106=1#/media/File:1&50\_Lowell\_C o. Mills\_Lowell\_Massachusetts\_detail\_of\_map\_by\_Sidney\_and\_Neff\_BPL\_11051.png

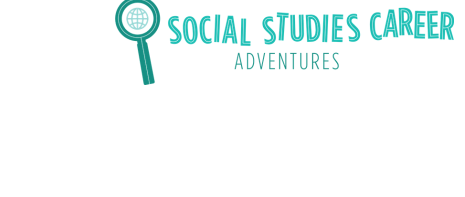

### **Lesson: Causes of Civil War**

# **Civil War Sources**

This is a poster announcing a large anti-slavery meeting. The meeting was held on the Fourth of July in Massachusetts. Slavery was illegal in Massachusetts. Many people in northern states, such as Massachusetts, wanted slavery to end everywhere. They thought that slavery was wrong. This made the southern states angry. Differences over slavery caused the northern and southern states to argue with each other. This argument was one reason the Civil War started.

This is a picture of the cover of a book called Uncle Tom's Cabin. It was written by Harriet Beecher Stowe. She was an abolitionist. Abolitionists were people who thought slavery was wrong. Abolitionists fought to end slavery. Harriet Beecher Stowe wrote Uncle Tom's Cabin to show Americans how bad slavery was. When Americans read this book, many people decided that slavery was wrong and had to end.

This is a poster of Abraham Lincoln. The poster was encouraging people to vote for Abraham Lincoln to become the next president. Abraham Lincoln won the presidential election of 1860. He wanted to end slavery. The southern states were angry that Lincoln won the election. They decided to break away from the United States and form their own country. It was called the Confederate States of America. This was another reason that the Civil War started.

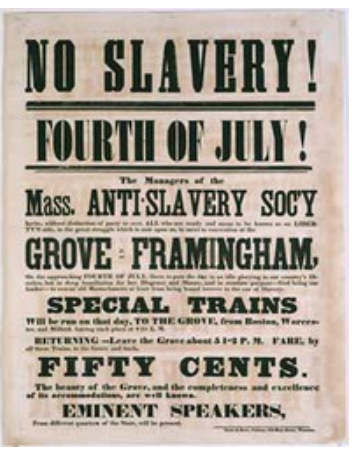

https://www.masshist.org/database/431

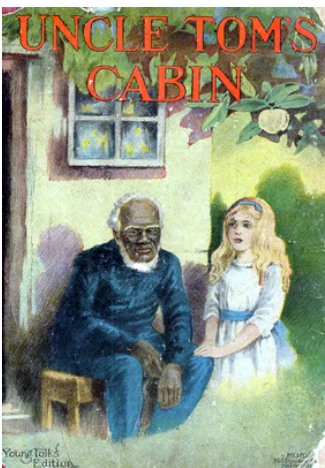

https://commons.wikimedia.org/wiki/Category:Uncle\_Tom%27s\_Cabin#/media/File:UTC000.jpg

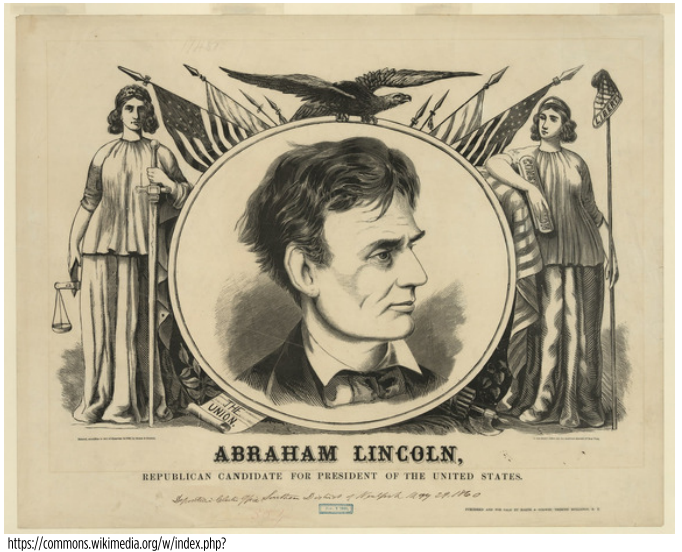

sort=relevance&search=abraham+lincoln+campaign+poster+1860&title=Special%3ASearch&profile=advanced&fulltext=1&advancedSearchcurrent=%78%7D&ns0=1&ns6=1&ns12=1&ns14=1&ns100=1&ns106=1#/media/File:Abraham\_Lincoln\_Republican\_candidate\_for\_president\_of\_the \_\_United\_States\_LCON2003689297.jpg

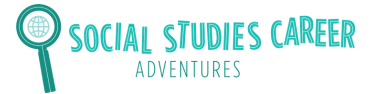

## **Step 1: Read requirements**

You will create a database entry that will go in your class's database. It is your job to design what the entry will look. Your entry needs to have these five things:

#### Name

You should choose a name for your entry that relates to what your entry is about. The name is the first thing that people will see when they go to your database entry.

#### Claim

A claim is an argument that is backed up by evidence. Your database entry should have a claim about why the Civil War started. Read the source sheet to help you make a claim.

#### Sources

You need to use at least two sources to back up your claim. The sources are evidence that people should believe your claim, or argument.

## **Explanation about Sources**

You need to have an explanation about how your sources back up your claim.

### Hashtags

Your need to have 3 hashtags. An example hashtag is #startofcivilwar. The hashtags should be related to what your entry is about. People could use the hashtags to search for your entry.

## Step 2: Decide what you will include in your entry

What is the name for your entry?

What is your claim?

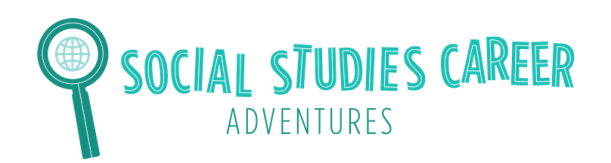

What sources will you use from the source sheet? Describe them below.

How do the sources back up your claim?

What three hashtags will you use?

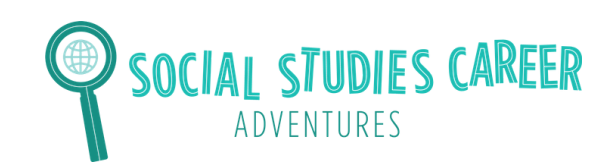

Lesson: Causes of Civil War

#### Step 3: Fill out Database

Design your database entry below. You should make sure your database entry is colorful. You should also make sure your database includes all of the requirements and is student-friendly.

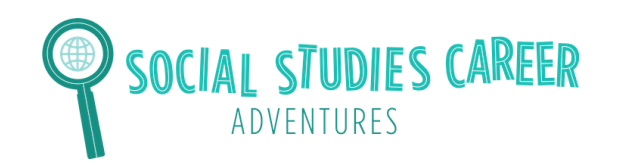

#### Step 4: Make QR codes

- Go to this web address: https://app.gr-code-generator.com
- Click in the top right corner to log in. Ask your teacher for the email address and password for the account.

Once you are logged in, click on the button that says "Create QR Code."

• Scroll down and click on the button that says "PDF." Click "Next."

Add the following name for your QR code: FirstName\_LastInitial

For example, if your name is Jessica Gordon, you will type in: Jessica\_G

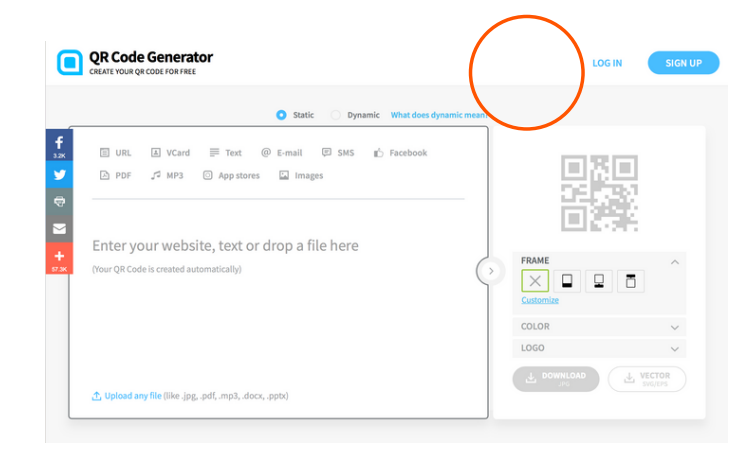

|                                                                                                    |                  |          | ĝ ĝ         |
|----------------------------------------------------------------------------------------------------|------------------|----------|-------------|
| ්ල- Active QR Codes (1)                                                                                                    |                  | + CRE    | ATE QR CODE |
| Por JessicaG_Entry1 No folder Aug 4, 2019                                                                                                    | 🔗 qrco.de/bbCreE |          |             |
| Constants     Constants     Constants |                  | Download |             |

| 4  | PDF<br>Link to a mobile-optimized PDF      |
|----|--------------------------------------------|
| மீ | Facebook<br>Get more Likes for your page   |
| A  | App<br>View your app on various App Stores |
| ▶  | MP3<br>Play an audio file                  |
|    | Next                                       |

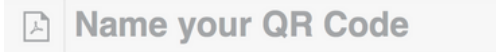

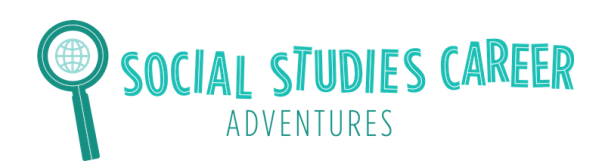

• Next, upload the PDF of your database entry by clicking Upload PDF.

| ନ୍ଦ | Upload PDF                         |            | ^ |
|-----|------------------------------------|------------|---|
|     | Select any PDF from your computer. |            |   |
|     | Upload a PDF file (up to 20MB)     | Upload PDF |   |
|     | Link directly to PDF               |            |   |

• Choose what color you want your QR code to be in.

| Design & Customization                          | ^ |
|-------------------------------------------------|---|
| Personalize your page by selecting some colors. |   |
| Colors:                                         |   |
| #da5167                                         |   |
| Button                                          |   |
| #464154                                         |   |

• DO NOT fill out the next sections that say "Basic Information" and "Wecome Screen." Skip these sections.

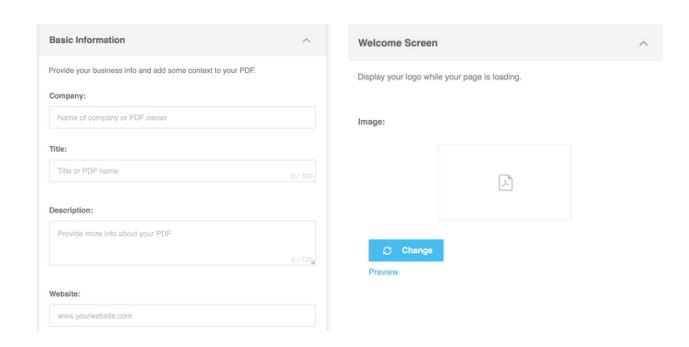

• Click "Next" at the bottom of the page and wait for your QR code to be created!

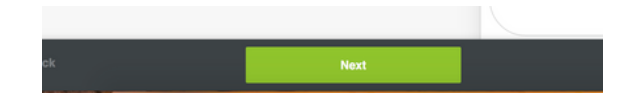

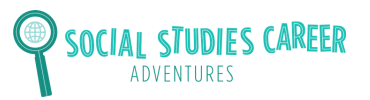

## **Steps to Make a Student-Friendly Archive**

 Choose what frame you want your QR code to be in. Then, download your QR code!

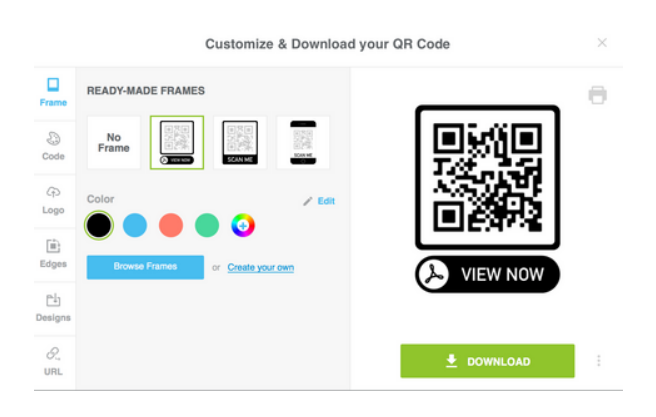

• Your QR code will pop up on your desktop. It will be a ".png." Save your code as a "PDF." Your code is then ready! Tell your teacher you are ready to upload your QR code to the class Google Drive folder. Uplaod the file as a PDF. This is where all of the students' QR codes for your class will go. Have your teacher send you the link to the folder so you can upload the QR code.

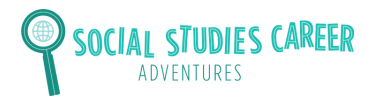

## **Example QR Code**

- Go to the camera button on your phone.
- Hold the camera for a few seconds over the QR code.
- A set of words will pop up that say "open in Safari." Click on these words and you will be taken to the information that is in the QR code!
- Here is an image of what it looks like when you hold your camera up to the computer screen and hover over a CQ code.

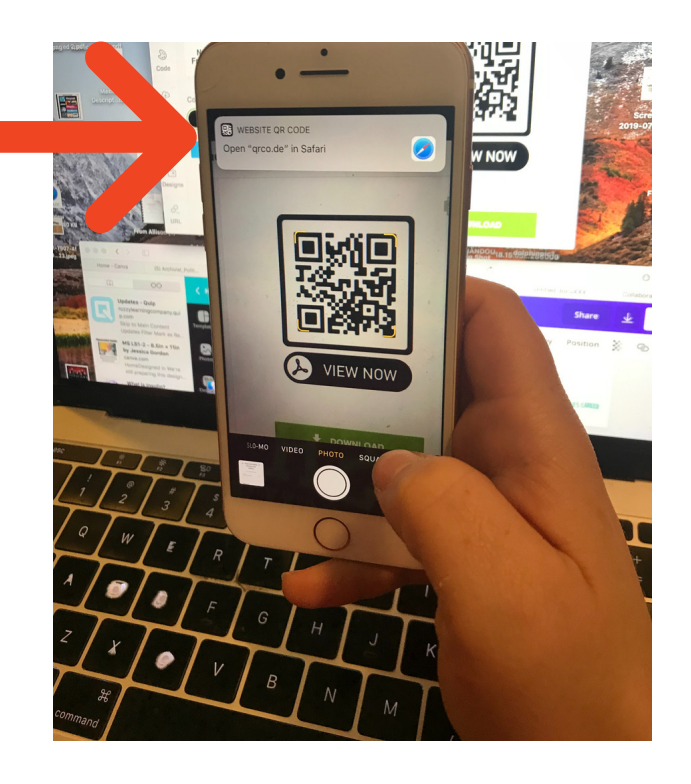

• Check out this QR code for an example from a middle school student who made an entry about a female leader during the American Revolution!

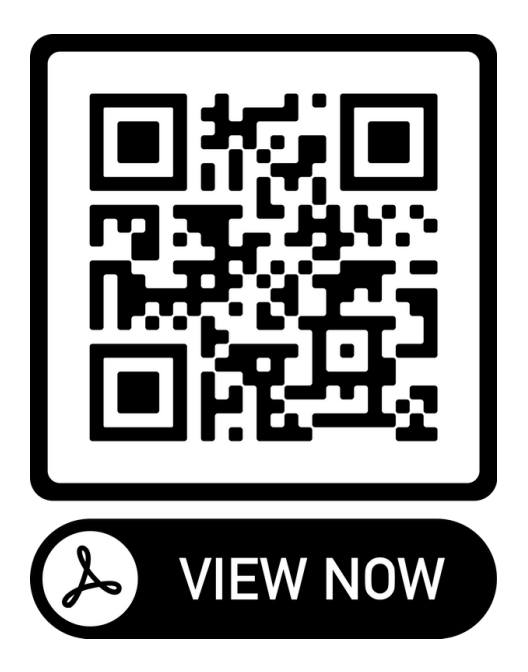

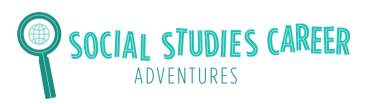